## Skapa en Paul Klee eller George Seurat bild i Photoshop.

Öppna ett fotografi i Photoshop, gärna i JPEG format. Ändra kulören, mättnaden och ljuset i bilderna så det passar dig.

| Photoshop File Edit    | Image Layer Sel                                             | ect Filter         | Analysis 3D View                                                      | Window |  |  |  |
|------------------------|-------------------------------------------------------------|--------------------|-----------------------------------------------------------------------|--------|--|--|--|
| Br Mb 🔭 🕶 100% 🔹       | Mode                                                        | •                  |                                                                       |        |  |  |  |
| Width: 10 cm 📑 Height: | Adjustments                                                 | ×                  | Brightness/Contrast                                                   | Clear  |  |  |  |
|                        | Auto Tone<br>Auto Contrast                                  | ዕ羰L<br>ርዕ羰L<br>ዕቻይ | Curves #M<br>Exposure                                                 |        |  |  |  |
|                        | Image Size                                                  | 7-941              | Vibrance                                                              | ¥11    |  |  |  |
|                        | Canvas Size<br>Image Rotation<br>Crop<br>Trim<br>Reveal All | C#C<br>∑#C<br>▶    | Color Balance 第<br>Black & White 飞合第<br>Photo Filter<br>Channel Mixer | B      |  |  |  |

Gör om bilden med stöd av något filter, Mosaic om du vill göra en P Klee bild eller Pointilize om du vill göra en G Seurat bild.

För P Klee bilden gör du olika storlekar på "rutor" i bilden, markera de områden du vill förändra. Blanda små och stora rutor för bästa resultat.

För G Seurat bilden väljer du storlek på "prickar" som du tycker blir bäst.

| Layer     | Select                                                          | Filter                        | Analysis | 3D                | View                                            | Window                        | Help           |
|-----------|-----------------------------------------------------------------|-------------------------------|----------|-------------------|-------------------------------------------------|-------------------------------|----------------|
|           |                                                                 | Last                          | Filter   |                   | ₩F                                              |                               |                |
| Resolutio | on: 72                                                          | Convert for Smart Filters     |          |                   | ters                                            | Clear                         | $\supset$      |
| gotland k | Filter Gallery<br>Lens Correction<br>Liquify<br>Vanishing Point |                               |          | 合業R<br>合業X<br>て業V |                                                 |                               |                |
|           | Artistic<br>Blur<br>Brush Strokes<br>Distort<br>Noise           |                               |          | * * * * *         |                                                 |                               |                |
|           | Pixel<br>Rend<br>Shar<br>Sketo<br>Styliz                        | ate<br>ler<br>pen<br>ch<br>ze |          |                   | Color H<br>Crystal<br>Facet<br>Fragme<br>Mezzot | lalftone<br>lize<br>nt<br>int |                |
|           | Texture<br>Video<br>Other                                       |                               |          | * * *             | Mosaic<br>Pointillize                           |                               |                |
|           |                                                                 | Digimarc                      |          |                   | ►                                               |                               | and the second |
|           |                                                                 | Browse Filters Online         |          |                   | -                                               | ALC: NO.                      |                |